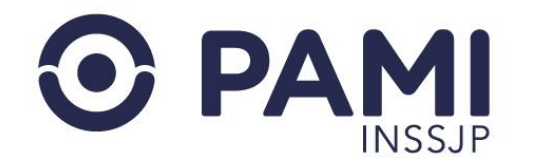

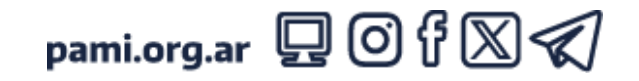

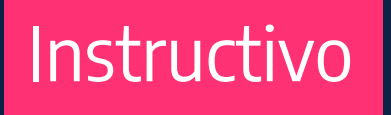

## INSTALACIÓN DE GOOGLE AUTHENTICATOR

El presente documento tiene como objetivo detallar los pasos a seguir para instalar la aplicación GOOGLE AUTHENTICATOR en su celular, como paso necesario para para acceder al SISTEMA DE RECETA ELECTRÓNICA.

- Usuario: Médico prescriptor
- Publicación: 17/05/2024 Versión: 1.0

## INSTALACIÓN DE GOOGLE AUTHENTICATOR

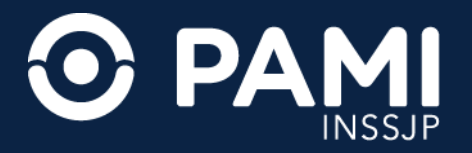

**1.** Ingrese a la tienda móvil de su celular: **PLAY STORE (ANDROID)** o **APP STORE (IOS)**, según el sistema operativo.

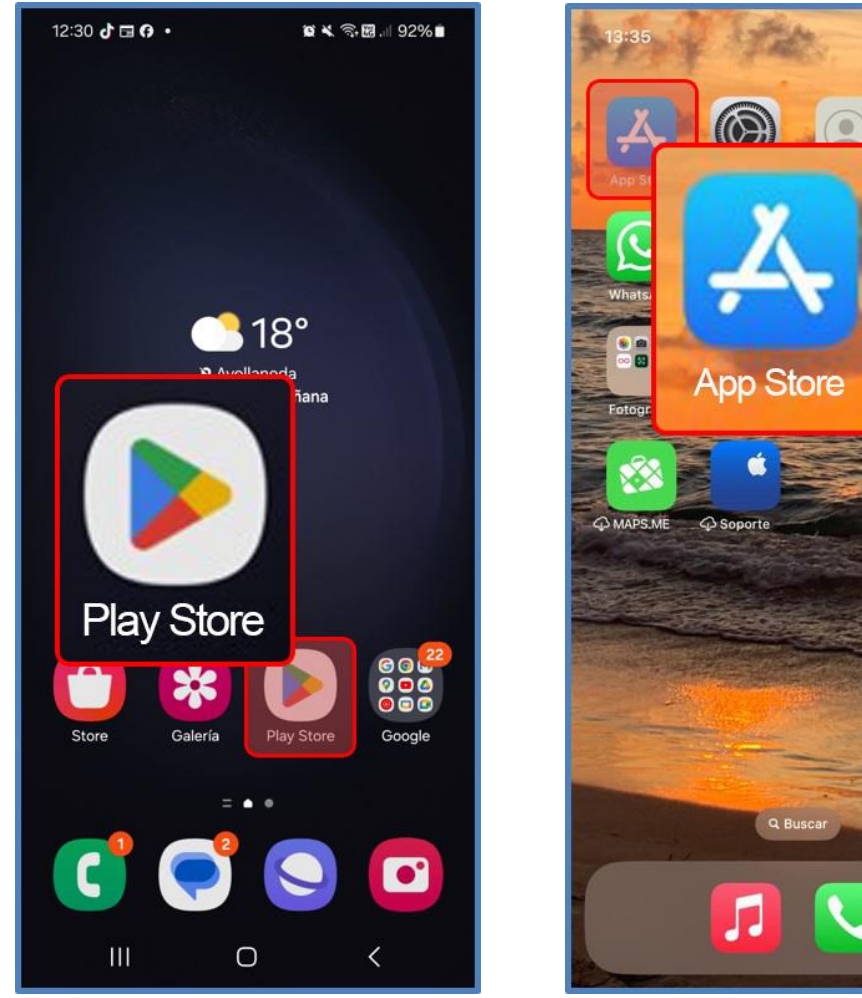

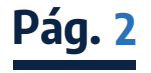

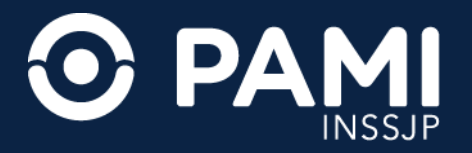

## 2. Busque la aplicación GOOGLE AUTHENTICATOR y presione el botón INSTALAR.

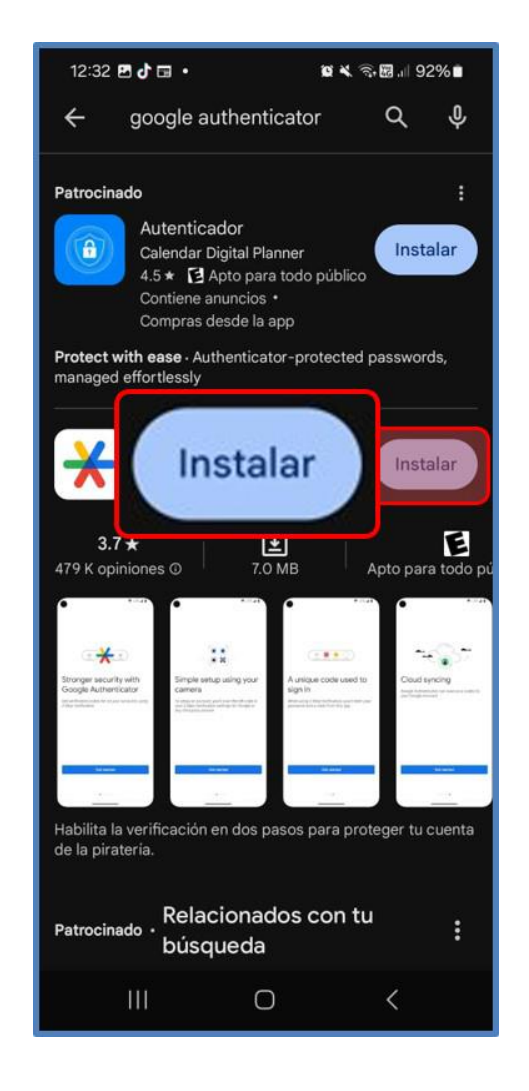

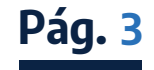

## INSTALACIÓN DE GOOGLE AUTHENTICATOR

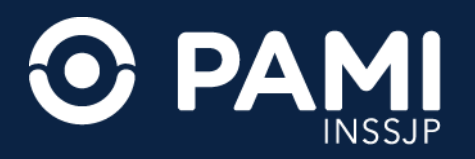

**3.** Una vez instalada, podrá acceder a la aplicación **GOOGLE AUTHENTICATOR** desde el escritorio de su celular.

Recuerde que contar con esta aplicación instalada en su celular es requisito necesario para acceder al SISTEMA DE RECETA ELECTRÓNICA.

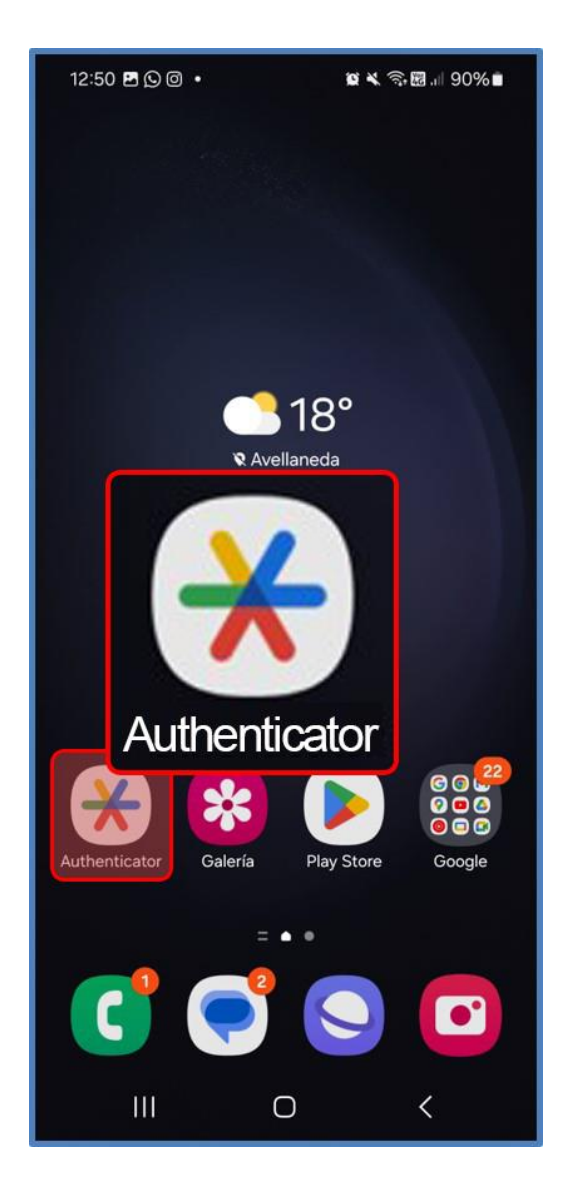

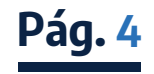